## Student Progress Tracking in Blackboard

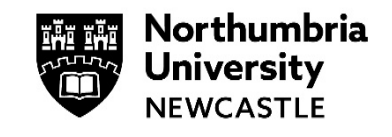

Did you know you can track your progress through a Blackboard Ultra module?

You can see this for your content, assignments, and exams throughout the coursework displayed with a circle icon.

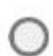

Empty when you have not yet accessed the item.

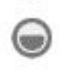

Partially filled when you have opened the item.

Green checkmark when you have completed the item.

## Signing into Blackboard

- 1 Go to elp.northumbria.ac.uk in the Chrome browser.
- 2 Enter your Northumbria Username and Password.

Click Sign in.

| ← → C ① ② elp.northumbria.ac.uk           |     |  |  |
|-------------------------------------------|-----|--|--|
| Northumbria<br>University<br>NEWCASTLE    |     |  |  |
| Enter your Northumbria Username and Passw | ord |  |  |
| Passoord Sign in                          |     |  |  |

## Accessing your Module content

would like to review it again,

you can always go back, and

unmark the item.

| 1 | Navigate to your module.                                                                               | Content @                                                                                                    |
|---|----------------------------------------------------------------------------------------------------|----------------------------------------------------------------------------------------------------|
|   | Locate and access the content you want to view.                                                        | <ul> <li>Module Information         Information about the module, your tutors and what you will learn.     </li> <li>Learning Resources and Activities - Semester Two         Lecture materials, learning resources, and activities for C wester Two.     </li> <li>Assessment         Details of how the module is assessed.     </li> <li>Learning Support         Links to sources of information, help and support on using the Library, academic/study skills and IT systems here at Northumbria.     </li> </ul> |
| 2 | Click on the <b>Folder</b> to access the content.                                                      | Learning Resources and Activities - Semester Two This item cannot be marked started until learning resources, and activities for Semester Two. It is opened                                                                                                    |
|   | Select and open the item(s)<br>on display.                                                             | Week 1<br>On this page, you warrind guidance, resources, and activities for this session.   PEST Analysis.docx     Knowledge Check   Due date: 31/08/2023, 00:00                                                                                                    |
|   |                                                                                                    |                                                                                                    |
| 3 | Once you have viewed the<br>item, you will be prompted to<br>select the circle to mark as<br>complete. | Learning Resources and Activities - Semester Two Lecture materials, learning resources, and activities for Semester Two. Mark as complete Week 1 On this page, you will find guidance, resources, and activities for this session. PEST Analysis.docx                                                                                                    |
|   |                                                                                                    | Knowledge Check     Due date: 31/08/2023, 00:00                                                                                                    |
| 4 | A green tick will appear next to the item(s) once selected.                                            | Learning Resources and Activities - Semester Two     Lecture materials, learning resources, and activities for Semester Two.                                                                                                    |
|   | You can mark items such as<br>Blackboard documents,<br>uploaded files, or links. If you                | Ø ₩ Week 1<br>On this page, you will find guidance, resources, and activities for this session.                                                                                                    |

⊘ ■ PEST Analysis.docx

C Knowledge Check Due date: 31/08/2023, 00:00

## Assessments, Tests, Journals, or Discussions

1 Progress tracking automatically marks Assessments, Tests, Journals, or Discussions as complete.

|                    | Learning Resources and Activities - Semester Two     Lecture materials, learning resources, and activities for Semester Two. |  |  |
|--------------------|----------------------------------------------------------------------------------------------------|--|--|
| ۰ 'E               | Week 1<br>On this page, you will find guidance, resources, and activities for this session.                                  |  |  |
| ° 들                | PEST Analysis.docx                                                                                                    |  |  |
| <ul><li></li></ul> | Knowledge Check<br>Due date: 31/08/2023, 00:00                                                                               |  |  |

The entire folder will be marked a complete when all items in a Folder or Module have been marked completed.

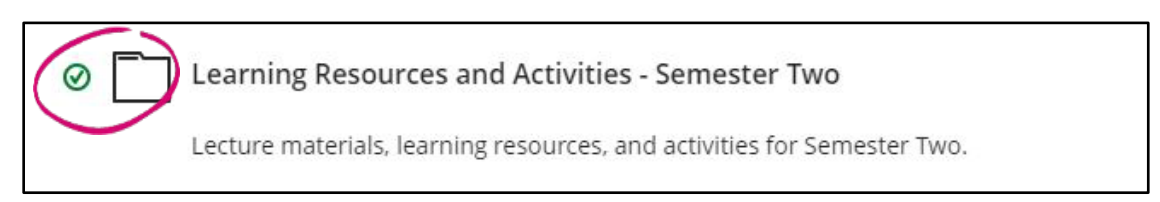

If you are not able to see this on your module, ask your module tutor to turn the tracker on. To find out more, visit <u>Blackboard's Student Progress Tracking Guide</u>.

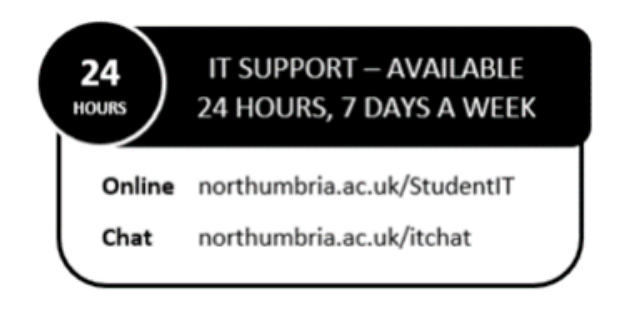